## How to Submit a Claim

## Instructions for Grantees and Contractors

- 1. Log into IowaGrants at: <u>www.iowagrants.gov</u>.
- 2. Click on the "Grants" component on the left-hand side of the screen.

|                                              | DWA <b>gr</b> | ANTS   |           |             | Welcome to<br>IowaGrants.gov |                |
|----------------------------------------------|---------------|--------|-----------|-------------|------------------------------|----------------|
| Bof Tester<br>Tester<br>Grantee, Tester Rele |               |        |           |             |                              |                |
| 7 Dashboard                                  | >             | State) | Ó Print,• | Online Help | 🕞 Log Out                    |                |
| Funding Opportur                             | nities >      |        |           |             |                              |                |
| Applications                                 | >             |        |           |             |                              |                |
| @ Grants                                     | >             |        |           |             |                              |                |
| E Reports                                    | >             |        |           |             | RANTS                        | <br>Welcome to |
|                                              |               |        | • • •     |             |                              | lowaGrants.gov |

3. Find the grant number you are looking for in the list, or enter the grant number in the Search bar on the top right-hand corner of the screen. Click on any line of the grant number you find.

|                                                                                                    |                                             | IOWA G      | RANTS             |                            |                  | Weld<br>I                                                  | ome to<br>owaGrants.gov                                                                                  | v                                                                       |                                                                                                    |                                                                                                    |                                        |
|----------------------------------------------------------------------------------------------------|---------------------------------------------|-------------|-------------------|----------------------------|------------------|------------------------------------------------------------|----------------------------------------------------------------------------------------------------|-------------------------------------------------------------------------|----------------------------------------------------------------------------------------------------|----------------------------------------------------------------------------------------------------|----------------------------------------|
| 1                                                                                                    | Bof Tester<br>Tester<br>Grantee, Tester Rol | •           | Gra Gra           | ant<br>grants              |                  |                                                            |                                                                                                    |                                                                         |                                                                                                    |                                                                                                    |                                        |
| ch                                                                                                    | Dashboard                                   | >           | States.           | O Print •                  | 😧 Onli           | ne Help 🕞 Log Out                                          |                                                                                                    |                                                                         |                                                                                                    |                                                                                                    |                                        |
| ( <del>1</del> )                                                                                                    | Funding Oppo                                | rtunities > | Current Grants    | Closed Grants              | Search           | Claims                                                     |                                                                                                    |                                                                         |                                                                                                    |                                                                                                    |                                        |
| 4                                                                                                    | Applications                                | >           |                   | t Grante                   |                  |                                                            |                                                                                                    |                                                                         |                                                                                                    |                                                                                                    |                                        |
| ۲                                                                                                    | Grants                                      | >           | All active grants | s are listed below         | l.               |                                                            |                                                                                                    |                                                                         |                                                                                                    |                                                                                                    |                                        |
|                                                                                                    |                                             |             |                   |                            |                  |                                                            |                                                                                                    |                                                                         |                                                                                                    |                                                                                                    |                                        |
|                                                                                                    | Reports                                     | >           |                   |                            |                  |                                                            |                                                                                                    |                                                                         |                                                                                                    | Search: 0 12345k                                                                                                    |                                        |
| <ul> <li></li> <li></li> <li><td>Reports<br/>My Profile</td><td>&gt;</td><td>ID</td><td><ul> <li>Status</li> </ul></td><td>Year 1</td><td>Title</td><td>Organization</td><td>Program Area</td><td>Funding Opportunity</td><td>Search: 0 12345k</td><td>Grant Amount</td></li></ul> | Reports<br>My Profile                       | >           | ID                | <ul> <li>Status</li> </ul> | Year 1           | Title                                                      | Organization                                                                                             | Program Area                                                            | Funding Opportunity                                                                                                    | Search: 0 12345k                                                                                                    | Grant Amount                           |
| 2 el                                                                                                    | Reports<br>My Profile                       | >           | 1D<br>0 12345k    | Status                     | Year 1           | fitte<br>Test for Kristen                                  | Organization<br>Public Health,<br>Iowa<br>Department of                                                  | Program Area PHG-Public Health Global                                   | Funding Opportunity<br>369229-Test site for FY22 Emergency<br>Declaration                                                       | Search: 0 12345k<br>Duration<br>10/01/2020<br>12/29/2023                                                                    | Grant Amount<br>\$1,450.0              |
| 1                                                                                                    | Reports<br>My Profile                       | >           | 1 12345k-         | A Status<br>Underwa        | Year 1<br>2022 1 | <b>Ntle</b><br>Fest for Kristen<br>Fest for Kristen - copy | Organization     Public Health,     Iowa     Department of     Public Health,     Iowa     Department of | Program Area PHG-Public Health<br>Global<br>PHG-Public Health<br>Global | Funding Opportunity<br>389229-Test site for FY22 Emergency<br>Declaration<br>389229-Test site for FY22 Emergency<br>Declaration | Search:         0         12345k           Duration             10/01/2020 - 12/29/2023             00/01/2020 - 06/30/2021 | Grant Amount<br>\$1,450.0<br>\$1,000.0 |

4. Click on the "Claims" component.

|                      | WA G | IRANTS                                     | Welcome to<br>IowaGrants.gov                    | — · · · · · · · · · · · · · · · · · · ·   |
|----------------------|------|--------------------------------------------|-------------------------------------------------|-------------------------------------------|
| Bof Tester           |      | D 12345k - Test for Kriste                 | n - 2022                                        |                                           |
| Grantee, Tester Role |      | Status:                                    | Underway                                        |                                           |
| Dashboard            | >    | Program Area:                              | Public Health Global                            |                                           |
|                      |      | Funding Opportunity:                       | 369229-Test site for FY22 Emergency Declaration |                                           |
| Funding Opportuniti  | es > | Organization:                              | Public Health, Iowa Department of               |                                           |
| Applications         | >    | Grantee Contact:                           | Bof Tester                                      |                                           |
|                      |      | Program Officer:                           | Kristen Corey                                   |                                           |
| Grants               | >    | Awarded Amount:                            | \$1,450.00                                      |                                           |
| Reports              | >    |                                            |                                                 |                                           |
|                      |      | E Grant Components                         |                                                 |                                           |
| My Profile           | >    | The grant forms appear below.              |                                                 |                                           |
|                      |      | Component                                  |                                                 | Last Edited                               |
|                      |      | General Information                        |                                                 | Jan 11, 2023 9-22 AM - Bof Tester         |
|                      |      | Claims                                     |                                                 |                                           |
|                      |      | Progress Reports                           |                                                 |                                           |
|                      |      | Site Visits                                |                                                 |                                           |
|                      |      | Correspondence                             |                                                 |                                           |
|                      |      | Cover Sheet-General Information (Pending V | ersion)                                         | Jan 10, 2023 3:57 PM - Application Tester |
|                      |      | Business Organization                      |                                                 | Aug 12, 2020 12:00 AM - Kristen Corey     |

## 5. Click on "Add Claim."

| 6     |                                              | WA GR      | ANTS                  |                                          |                                |                                                 | <i>Welcome</i><br>IOW         | tø<br>aGrant  | ts.gov        |                      |         |                   |               |
|-------|----------------------------------------------|------------|-----------------------|------------------------------------------|--------------------------------|-------------------------------------------------|-------------------------------|---------------|---------------|----------------------|---------|-------------------|---------------|
| 1     | Bof Tester<br>Tester<br>Grantee, Tester Role |            | 🗖 0 12345k -          | Test for Krist<br>Status<br>Program Area | en - 2022<br>Unden<br>Public H | 2<br>vay<br>lealth Global                       |                               |               |               |                      |         |                   |               |
| C Da  | nshboard<br>unding Opportunit                | )<br>ies > | Func                  | ing Opportunity<br>Organization          | 369229-<br>Public H            | Test site for F <sup>1</sup><br>lealth, Iowa De | Y22 Emergency<br>epartment of | / Declaration | n             |                      |         |                   |               |
| 📥 Ap  | pplications<br>rants                         | >          |                       | Program Officer:<br>warded Amount:       | Kristen (<br>\$1,450.0         | Corey<br>DO                                     |                               |               |               |                      |         |                   |               |
| E Re  | eports                                       | >          | Grant List Genera     | Claims Pr                                | ogre Sit                       | eV Corres                                       | Cover                         | Busine        | Person Projec | IDPH S Contra Del    | ive De  | elive Standa      | PH - C IDPH - |
| .≗ My | y Profile                                    | >          | O Claims              |                                          |                                |                                                 |                               |               |               |                      |         | (                 | + Add Claim   |
|       |                                              |            | All claims associated | I with this grant a                      | ippear belo                    | w.                                              |                               |               |               |                      |         |                   |               |
|       |                                              |            | ID A                  | Туре                                     | . *                            | Status                                          | Sta                           | rt Date       | End Date      | Submitted Date       | ~       | Paid Date         | Claim Amount  |
|       |                                              |            | 0 12345k - 001        | Reimbursen                               | ient                           | Editing                                         |                               |               |               |                      |         |                   | \$60.00       |
|       |                                              |            | 0 12345k - 002        | Reimbursen                               | ient                           | Submitted                                       |                               | 04/0000       | 00000000      | Jan 9, 2023 10:21 AM |         |                   | \$60.00       |
|       |                                              |            | 0 12345K - 003        | Reimpursen                               | ernt.                          | Submitted                                       | 06/                           | 01/2022       | 06/30/2022    | Jun 30, 2022 3:07 PN |         | Submitted Amount: | \$50.00       |
|       |                                              |            |                       |                                          |                                |                                                 |                               |               |               |                      |         | Approved Amount:  | \$0.00        |
|       |                                              |            |                       |                                          |                                |                                                 |                               |               |               |                      | Awaitin | g Payment Amount: | \$0.00        |

6. Select "Reimbursement" from the drop-down list and enter the report period for the claim in the "Report Period" fields. Then, click "Save Form."

|    |                                             | IOWA GR     | ANTS Welcome to<br>IowaGrants.gov                                                                                                    |                                                                                                    |
|----|---------------------------------------------|-------------|----------------------------------------------------------------------------------------------------|----------------------------------------------------------------------------------------------------|
| 1  | Bof Tester<br>Tester<br>Grantee, Tester Rol | •           | <ul> <li>★ Back</li> <li>Print -</li> <li>Online Help</li> <li>E- Log Out</li> </ul>                                                                                                    |                                                                                                    |
| ch | Dashboard                                   | >           | General Information - Claim - Edit                                                                                                    | Save Form                                                                                          |
| Ţ  | Funding Oppo                                | rtunities > | In the form below, complete all required fields. Enter the report period of coverage for this claim. A period of time. If this is the last claim that will be submitted for this orant, then the Enal Request of the second second s | Il expenses reported on this claim should have been incurred during this becknow should be checked |
| 4  | Applications                                | >           | period or anne, n'ans is are last claim and min de sournade for ans grain, aren are n'inal respect e                                                                                                    | RURAUX SHOURU DE URBUREU.                                                                          |
| ۲  | Grants                                      | >           | Examples Quarterly Reporting Period: 1/1 - 3/31, 4/1 - 6/30, 7/1 - 9/30, and 10/1 - 12/31                                                                                                    |                                                                                                    |
|    | Reports                                     | >           | Status":                                                                                                    |                                                                                                    |
| -  | My Profile                                  | >           | Report Period:                                                                                                    |                                                                                                    |
|    |                                             |             | Final Request?": Yes No                                                                                                    |                                                                                                    |
|    |                                             |             |                                                                                                    |                                                                                                    |

7. Click on "Reimbursement".

|                                                | IOWA <b>G</b> | RANTS                                                                                                    | Welcome to<br>IowaGrants.g                                                                                                    | ov        |                                   |                  |
|------------------------------------------------|---------------|----------------------------------------------------------------------------------------------------|----------------------------------------------------------------------------------------------------|-----------|-----------------------------------|------------------|
| Bof Tester<br>Tester<br>Grantee, Tester Role   |               | Claim: 004                                                                                                 |                                                                                                    |           |                                   |                  |
| Dashboard     Funding Opportu     Applications | inities >     | Claim Status:<br>Grant Title:<br>Program Area:<br>Funding Opportunity:<br>Reporting Period:<br>Claim Type: | Editing<br>0 12345k - Test for Kristen<br>Public Health Global<br>366229-Test sile for FY22 Emergency Declaration<br>01/02/2023 - 01/31/2023<br>Reimbursement |           |                                   |                  |
| Crants                                         | >             | Submitted By:                                                                                              |                                                                                                    |           |                                   |                  |
| A My Profile                                   | >             | Claim Preview Alert History Map                                                                            |                                                                                                    |           |                                   | Q. Preview Claim |
|                                                |               | Claim cannot be Submitted Currently Claim components are not complete                                      | y<br>le                                                                                                    |           |                                   |                  |
|                                                |               | Component                                                                                                  |                                                                                                    | Complete? | Last Edited                       |                  |
|                                                |               | General Information                                                                                        |                                                                                                    | ~         | Jan 31, 2023 2:08 PM - Bof Tester |                  |
|                                                |               | Reimbursement                                                                                              |                                                                                                    |           |                                   |                  |
|                                                |               | General Claim Support Documentation                                                                        |                                                                                                    |           |                                   |                  |

## 8. Click "Edit Reimbursement."

| <u>.</u>             |                                      | VA GI | RANTS                 |                       |                         |                                     |                     | <i>Welcome to</i><br>IowaGrant                      | s.gov                                         |                        |                                        |                                  |                                 |                                   |                           |                                    |
|----------------------|--------------------------------------|-------|-----------------------|-----------------------|-------------------------|-------------------------------------|---------------------|-----------------------------------------------------|-----------------------------------------------|------------------------|----------------------------------------|----------------------------------|---------------------------------|-----------------------------------|---------------------------|------------------------------------|
| <b>A</b>             |                                      |       | er erann ve           | <u></u>               |                         |                                     |                     |                                                     |                                               |                        |                                        |                                  |                                 |                                   |                           |                                    |
| Bof<br>Testi<br>Gran | f Tester<br>fer<br>ntee, Tester Role |       |                       | Claim Sta<br>Grant T  | tus: Edi<br>itle: 0 12  | <mark>ting</mark><br>345k - Test fo | or Kristen          |                                                     |                                               |                        |                                        |                                  |                                 |                                   |                           |                                    |
| Dasht                | board                                | >     |                       | Program A             | rea: Pub                | ic Health Glo                       | bal                 |                                                     |                                               |                        |                                        |                                  |                                 |                                   |                           |                                    |
|                      |                                      |       | Fur                   | ding Opportur         | nity: 3693              | 229-Test site                       | for FY22            | Emergency Declaration                               | 16                                            |                        |                                        |                                  |                                 |                                   |                           |                                    |
| Fund                 | ding Opportunitie                    | s >   |                       | Reporting Per         | iod: 01/0               | 2/2023 - 01/3                       | 1/2023              |                                                     |                                               |                        |                                        |                                  |                                 |                                   |                           |                                    |
| 🕹 Appli              | lications                            | >     |                       | Claim Ty<br>Submitted | ype: Rein<br>By: -      | nbursement                          |                     |                                                     |                                               |                        |                                        |                                  |                                 |                                   |                           |                                    |
| Gran                 | nts                                  | >     |                       |                       |                         |                                     |                     |                                                     |                                               |                        |                                        |                                  |                                 |                                   |                           |                                    |
| 🗠 Repo               | orts                                 | >     | Claim List Gener      | Reimbu                | Genera                  |                                     |                     |                                                     |                                               |                        |                                        |                                  |                                 |                                   |                           |                                    |
| My P                 | Profile                              | >     | E Reimburs            | ement - Cur           | rent Version            | 1                                   |                     |                                                     |                                               |                        |                                        |                                  |                                 | -                                 |                           |                                    |
|                      |                                      |       |                       |                       |                         |                                     |                     |                                                     |                                               |                        |                                        |                                  |                                 |                                   | dit Reimburs              | ement                              |
|                      |                                      |       | Budget Category       |                       | 1<br>Approved<br>Budget | 2<br>Expenses<br>This Period        | 3<br>Paid<br>Claims | 4<br>Paid Claims &<br>Expenses this Period<br>(2+3) | 5<br>Available Balance<br>(Unpaid)<br>(1 - 4) | 9<br>Contract<br>Match | 10<br>Match Expenses<br>This<br>Period | 11<br>Prior<br>Match<br>Expenses | 12<br>Total<br>Match<br>(10+11) | Remaining<br>Match<br>Requirement | 14<br>Match<br>Percentage | Total<br>Claim<br>Amount<br>(2+10) |
|                      |                                      |       | Deliverable-Based But | iget with Match       |                         |                                     |                     |                                                     |                                               |                        |                                        |                                  |                                 |                                   |                           |                                    |
|                      |                                      |       | Performance Measure   |                       |                         |                                     |                     |                                                     |                                               |                        |                                        |                                  |                                 |                                   |                           |                                    |
|                      |                                      |       | IDPH Administrative H | old                   |                         |                                     |                     |                                                     |                                               |                        |                                        |                                  |                                 |                                   |                           |                                    |

9. Enter the information for the claim in the open fields and then click "Save Reimbursement."

|     |                      | IOW      | A G | RANTS                                  |                         |                              | и                   | <i>Velcome to</i><br>IowaG | rants.g                   | ov                     |                                         |                      |                      |                          |                           |                      |
|-----|----------------------|----------|-----|----------------------------------------|-------------------------|------------------------------|---------------------|----------------------------|---------------------------|------------------------|-----------------------------------------|----------------------|----------------------|--------------------------|---------------------------|----------------------|
| X   | Bof Tester<br>Tester |          |     |                                        | Submit                  | tted By: -                   |                     |                            |                           |                        |                                         |                      |                      |                          |                           |                      |
| (1) | Dashboard            |          | >   | 🗗 Reimbu                               | rsement -               | Current Version              |                     |                            |                           |                        |                                         |                      |                      | _                        |                           | >                    |
| 1   | Funding Oppor        | tunities | 3   | 🖽 - Edit                               |                         |                              |                     |                            |                           |                        |                                         |                      | (                    | 🖬 Sa                     | ve Reimburse              | ment                 |
| ÷   | Applications         |          | >   | Budget Category                        | 1<br>Approved<br>Budget | 2<br>Expenses<br>This Period | 3<br>Paid<br>Claims | 4<br>Paid<br>Claims &      | 5<br>Available<br>Balance | 9<br>Contract<br>Match | 10<br>Match Expenses<br>This<br>Partied | 11<br>Prior<br>Match | 12<br>Total<br>Match | 13<br>Remaining<br>Match | 14<br>Match<br>Percentage | 15<br>Total<br>Claim |
| ۲   | Grants               |          | >   |                                        |                         |                              |                     | this Period<br>(2+3)       | (1 - 4)                   |                        | Penou                                   | Expenses             | (10111)              | Requirement              |                           | (2+10)               |
|     | Reports              |          | >   | Deliverable-Based<br>Budget with Match |                         |                              |                     |                            |                           |                        |                                         |                      |                      |                          |                           |                      |
| 2   | My Profile           |          | >   | Performance<br>Measure                 |                         |                              |                     |                            |                           |                        |                                         |                      |                      |                          |                           |                      |
|     |                      |          |     | IDPH<br>Administrative<br>Hold         |                         |                              |                     |                            |                           |                        |                                         |                      |                      |                          |                           |                      |
|     |                      |          |     | Deliverable-Based<br>Budget            |                         |                              |                     |                            |                           |                        |                                         |                      |                      |                          |                           |                      |
|     |                      |          |     | Deliverable 1                          | \$100.00                | 50.00                        | \$0.00              | \$0.00                     | \$100.00                  | 1                      | 50.00                                   | \$0.00               | \$0.00               | \$0.00                   | 0.00%                     | \$0.00               |
|     |                      |          |     | Test                                   | \$50.00                 | 0.00                         | \$0.00              | \$0.00                     | \$50.00                   | 1                      | 0.00                                    | \$0.00               | \$0.00               | \$0.00                   | 0.00%                     | \$0.00               |
|     |                      |          |     | Performance                            |                         |                              |                     |                            |                           |                        |                                         |                      |                      |                          |                           |                      |

10. Click "Mark as Complete" when you are finished.

|                  |                               | IOW       | A GF | RANTS                               |                         |                                  |                     | <i>Welcome to</i><br>IowaGrant                      | s.gov                                         |                        |                                        |                                  |                                 |                                         |                           |                                          |
|------------------|-------------------------------|-----------|------|-------------------------------------|-------------------------|----------------------------------|---------------------|-----------------------------------------------------|-----------------------------------------------|------------------------|----------------------------------------|----------------------------------|---------------------------------|-----------------------------------------|---------------------------|------------------------------------------|
|                  | Bof Tester                    |           |      | Claim: 004                          |                         |                                  |                     |                                                     |                                               |                        |                                        |                                  |                                 |                                         |                           |                                          |
|                  | Tester<br>Grantee, Tester Rok |           |      | Claim Sta                           | tus: Edi                | ting                             |                     |                                                     |                                               |                        |                                        |                                  |                                 |                                         |                           |                                          |
| (h)              | Dashboard                     |           | >    | Grant T<br>Program A                | itle: 0 12<br>rea: Publ | 345k - Test fo<br>lic Health Glo | or Kristen<br>bal   |                                                     |                                               |                        |                                        |                                  |                                 |                                         |                           |                                          |
| ( <del>1</del> ) | Funding Oppo                  | rtunities | >    | Funding Opportun                    | nity: 3692              | 229-Test site                    | for FY22            | Emergency Declaration                               | ii -                                          |                        |                                        |                                  |                                 |                                         |                           |                                          |
| 3                | Applications                  |           | >    | Reporting Per<br>Claim Ty           | /pe: Rein               | 12/2023 - 01/3<br>nbursement     | 1/2023              |                                                     |                                               |                        |                                        |                                  |                                 |                                         |                           |                                          |
| ۲                | Grants                        |           | >    | Submitted                           | Ву: -                   |                                  |                     |                                                     |                                               |                        |                                        |                                  |                                 |                                         |                           |                                          |
|                  | Reports                       |           | >    | Claim List Genera Reimbu            | Genera                  |                                  |                     |                                                     |                                               |                        |                                        |                                  |                                 |                                         |                           |                                          |
| 4                | My Profile                    |           | >    | Reimbursement - Cur                 | rent Version            | n                                |                     |                                                     |                                               |                        |                                        |                                  |                                 |                                         |                           |                                          |
|                  |                               |           |      |                                     |                         |                                  |                     |                                                     |                                               |                        | (                                      | 🗸 Mari                           | as Comj                         | plete 🛛 E                               | idit Reimburse            | ement                                    |
|                  |                               |           |      | Budget Category                     | 1<br>Approved<br>Budget | 2<br>Expenses<br>This Period     | 3<br>Paid<br>Claims | 4<br>Paid Claims &<br>Expenses this Period<br>(2+3) | 5<br>Available Balance<br>(Unpaid)<br>(1 - 4) | 9<br>Contract<br>Match | 10<br>Match Expenses<br>This<br>Period | 11<br>Prior<br>Match<br>Expenses | 12<br>Total<br>Match<br>(10+11) | 13<br>Remaining<br>Match<br>Requirement | 14<br>Match<br>Percentage | 15<br>Total<br>Claim<br>Amount<br>(2+10) |
|                  |                               |           |      | Deliverable-Based Budget with Match |                         |                                  |                     |                                                     |                                               |                        |                                        |                                  |                                 |                                         |                           |                                          |
|                  |                               |           |      | Performance Measure                 |                         |                                  |                     |                                                     |                                               |                        |                                        |                                  |                                 |                                         |                           |                                          |
|                  |                               |           |      | IDPH Administrative Hold            |                         |                                  |                     |                                                     |                                               |                        |                                        |                                  |                                 |                                         |                           |                                          |

11. If you are required to submit claim support documentation, click on that form. Otherwise, click on "Submit" to submit the claim.

|   |                                              | IOW      | A G | RANTS                          |                                                  | Welcome to<br>IOWaC                    | Grants.gov |                                   |                             |
|---|----------------------------------------------|----------|-----|--------------------------------|--------------------------------------------------|----------------------------------------|------------|-----------------------------------|-----------------------------|
| 1 | Bof Tester<br>Tester<br>Grantee, Tester Role |          |     |                                | Claim Status:<br>Grant Title:<br>Program Area:   | Editing<br>0 12345k - Test for Kristen |            |                                   |                             |
|   | Dashboard                                    |          | >   | F                              | unding Opportunity:                              | 369229-Test site for FY22 Emergency De | eclaration |                                   |                             |
|   | Funding Opport                               | tunities | >   |                                | Reporting Period:                                | 01/02/2023 - 01/31/2023                |            |                                   |                             |
| 5 | Applications                                 |          | >   |                                | Claim Type:<br>Submitted By:                     | Reimbursement                          |            |                                   |                             |
| D | Grants                                       |          | >   |                                |                                                  |                                        |            |                                   |                             |
|   | Reports                                      |          | >   | Claim Preview                  | Alert History Map                                |                                        |            |                                   |                             |
|   |                                              |          |     | O Claim De                     | ətails                                           |                                        |            |                                   | X Withdraw Q. Preview Claim |
|   | my Profile                                   |          | -   | Claim cannot be<br>Claim compo | e Submitted Currently<br>onents are not complete | /<br>e                                 |            |                                   |                             |
|   |                                              |          |     | Component                      |                                                  |                                        | Complete?  | Last Edited                       |                             |
|   |                                              |          |     | General Information            |                                                  |                                        | ×          | Jan 31, 2023 2:08 PM - Bof Tester |                             |
|   |                                              |          |     | Reimbursement                  |                                                  |                                        | ×          | Jan 31, 2023 2 11 PM - Bof Tester |                             |
|   |                                              |          |     | General Claim Supp             | ort Documentation                                |                                        |            | *                                 |                             |

12. Click on "Add Row" if you have that option to add any claim support documents that you need.

|                      | WA GR | ANTS Welcome to<br>IowaGrants.gov                     |           |
|----------------------|-------|-------------------------------------------------------|-----------|
| Bof Tester<br>Tester |       | Sack Print - O Online Help - Log Out                  |           |
| Grantee, Tester Role |       | Claim: 004                                            |           |
| CA Dashboard         | >     | Claim Status: Editing                                 |           |
| Funding Opportunitie | es >  | Grant Title: 0 12345k - Test for Kristen              |           |
| - Applications       | >     | Program Area: Public Health Global                    |           |
| Grants               | >     | Reporting Period: 01/02/2023 - 01/31/2023             |           |
| 🗠 Reports            | >     | Claim type: Reimbursement Submitted By: -             |           |
| A My Profile         | >     | Claim List Genera Reimbu Genera                       |           |
|                      |       | General Claim Support Documentation - Current Version |           |
|                      |       | I Claim Support Documentation - Multi-List            | + Add Row |
|                      |       | Description Upload Documentation                      |           |
|                      |       | No Data for Table                                     |           |
|                      |       |                                                       | + Add Row |

13. Enter a description for the documentation and click on the circled button to upload the documentation. Then, click "Save Row".

|       | <u>.</u> 10          | WA GRA   | NTS                     | Welcome to<br>IowaGrants.gov                    |        |          |
|-------|----------------------|----------|-------------------------|-------------------------------------------------|--------|----------|
|       |                      |          | Claim Status:           | Colong                                          |        |          |
|       | Bof Tester           |          | Grant Title:            | 0 12345k - Test for Kristen                     |        |          |
|       | Grantee, Tester Role |          | Program Area:           | Public Health Global                            |        |          |
| 10    | Dashboard            | S        | Funding Opportunity:    | 369229-Test site for FY22 Emergency Declaration |        |          |
|       | Dashboard            | <u> </u> | Reporting Period:       | 01/02/2023 - 01/31/2023                         |        |          |
|       | Funding Opportuniti  | ies >    | Claim Type:             | Reimbursement                                   |        |          |
| 8. a. | Applications         | >        | Submitted By:           | *                                               |        |          |
| D     | Grants               | >        | E Claim Support Documen | tation                                          |        | Save Row |
|       | Reports              | >        |                         |                                                 |        |          |
| i.    | My Profile           | >        | Description*:           | test                                            |        |          |
|       |                      |          | Upload Documentation:   | Test claim - for voucher labels.pdf             | Change |          |
|       |                      |          |                         |                                                 |        | Save Row |
|       |                      |          |                         |                                                 |        |          |

14. Once you are finished uploading documentation, click on "Mark as Complete."

|       |                                | OWA <b>GI</b>          | RANTS                      | Welcome to<br>IowaGrants.gov                    |                                                   |           |
|-------|--------------------------------|------------------------|----------------------------|-------------------------------------------------|---------------------------------------------------|-----------|
| 1     | Bof Tester                     |                        | Claim: 004                 |                                                 |                                                   |           |
|       | Tester<br>Grantee, Tester Role |                        | Claim Status:              | Editing                                         |                                                   |           |
| -<br> | Dachboard                      |                        | Grant Title:               | 0 12345k - Test for Kristen                     |                                                   |           |
|       | Dashboard                      | · ·                    | Program Area:              | Public Health Global                            |                                                   |           |
|       | Funding Opportu                | nities >               | Funding Opportunity:       | 369229-Test site for FY22 Emergency Declaration |                                                   |           |
| 2     | Applications                   |                        | Reporting Period           | 01/02/2023 - 01/31/2023                         |                                                   |           |
| -     | Applications                   |                        | Claim Type:                | Reimbursement                                   |                                                   |           |
| •     | Grants                         | >                      | Submitted By:              |                                                 |                                                   |           |
|       | Reports                        | >                      | Claim List Genera Reimbu G | nera                                            |                                                   |           |
| £.    | My Profile                     | >                      | 🗗 General Claim Support    | Documentation - Current Version                 |                                                   |           |
|       |                                |                        |                            |                                                 |                                                   | >         |
|       |                                | Claim Support Document |                            | tation - Multi-List                             | ✓ Mark as Complete                                | + Add Row |
|       |                                |                        | Description                | Upload Documentation                            |                                                   |           |
|       |                                |                        | test                       | Test claim - for voucher labels pdf             |                                                   |           |
|       |                                |                        |                            |                                                 | Last Edited By: Bof Tester - Jan 31, 2023 2:15 PM | Add Row   |
|       |                                |                        |                            |                                                 |                                                   |           |
|       |                                |                        | + Previous                 |                                                 |                                                   |           |

15. Once you are ready to submit the claim, click on "Submit Claim."

|                                              | WA GI | RANTS                               | Welcome to<br>IowaGrants.gov                            |                                         |
|----------------------------------------------|-------|-------------------------------------|---------------------------------------------------------|-----------------------------------------|
| Bof Tester<br>Tester<br>Grantee, Tester Role |       | Claim: 004                          |                                                         |                                         |
| Dashboard                                    | >     | Claim State                         | Editing                                                 |                                         |
| Funding Opportuniti                          | es >  | Grant Tit<br>Program Are            | : 0 12345k - Test for Kristen<br>: Public Health Global |                                         |
| Applications                                 | >     | Funding Opportuni                   | : 369229-Test site for FY22 Emergency Declaration       |                                         |
| Grants                                       | >     | Claim Typ<br>Submitted F            | Reimbursement                                           |                                         |
| Reports                                      | >     |                                     | • •                                                     |                                         |
| My Profile                                   | >     | Claim Preview Alert History N       |                                                         | $\bigcirc$                              |
|                                              | -     | Olaim Details                       |                                                         | Submit Claim X Withdraw Q Preview Claim |
|                                              |       | Claim is in compliance and is       | eady for Submission!                                    |                                         |
|                                              |       | Component                           | Complete?                                               | Last Edited                             |
|                                              |       | General Information                 | ×                                                       | Jan 31, 2023 2:08 PM - Bof Tester       |
|                                              |       | Reimbursement                       | ×                                                       | Jan 31, 2023 2:11 PM - Bof Tester       |
|                                              |       | General Claim Support Documentation | ×                                                       | Jan 31, 2023 2:15 PM - Bof Tester       |

16. A box will then pop up that asks you to confirm that the document is ready for review. Click on "Submit."

|     |                                              | IOW/     | \ G | RANTS                               | <i>Welcome to</i><br>IowaGrants.gov                 | 1                |                                         |
|-----|----------------------------------------------|----------|-----|-------------------------------------|-----------------------------------------------------|------------------|-----------------------------------------|
|     | Bof Tester<br>Trater<br>Grantoo, Tester Role |          |     | Claim: 004                          |                                                     |                  |                                         |
| 81  | Dashboard                                    |          | 3   | Claim Status:                       | Editing                                             |                  |                                         |
| a)) | Funding Oppor                                | tunities |     | Grant Title:<br>Program Area:       | 0 12345k - Test for Kristen<br>Public Health Global |                  |                                         |
| ē., | Applications                                 |          |     | Funding Opportunity:                | 369229-Test site for FY22 Emergency Declaration     |                  |                                         |
| 9   |                                              |          | >   | Please co                           | Se confirm                                          | After submission | X                                       |
|     | Reports                                      |          |     | you will n                          | ot be able to edit this document.                   |                  |                                         |
|     | My Profile                                   |          |     | Claim Preview Alert Hist            |                                                     | Cancel Submit    |                                         |
|     |                                              |          |     | Claim Details                       |                                                     |                  | Submit Claim X Withdraw Q Preview Claim |
|     |                                              |          |     | Claim is in compliance and is read  | ty for Submission!                                  |                  |                                         |
|     |                                              |          |     | Component                           |                                                     | Complete?        | Last Edited                             |
|     |                                              |          |     | General Information                 |                                                     | 4                | Jan 31, 2023 2:08 PM - Bot Tester       |
|     |                                              |          |     | Reimbursement                       |                                                     | 4                | Jan 31, 2023 2 11 PM - Bol Tester       |
|     |                                              |          |     | General Claim Support Documentation |                                                     | ~                | Jan 31, 2023 2:15 PM - Bof Tester       |
|     |                                              |          |     |                                     |                                                     |                  |                                         |

17. This claim will then be sent on to the program staff from the Iowa Department of Health and Human Services to approve.